# <u>Índice</u>

| Normas de segurança                             | <br>1 |
|-------------------------------------------------|-------|
| Segurança na parte eléctrica                    | <br>1 |
| Segurança na instalação                         | <br>1 |
| Segurança na limpeza                            | <br>1 |
| OBSERVAÇÕES ESPECIAIS SOBRE                     | <br>1 |
| Componentes e acessórios                        | <br>2 |
| Utilização                                      | <br>2 |
| Guia de instalação                              | <br>2 |
| Ajuste do monitor                               | <br>3 |
| Funcionamento                                   | <br>4 |
| Ajuste do ecrã                                  | <br>6 |
| Anexo                                           | <br>7 |
| Plug and Play                                   | <br>7 |
| O sistema de poupança de energia<br>Power Saver | <br>7 |
| Resolução de problemas                          | <br>7 |
| Especificações técnicas                         | <br>8 |
| Modo de visualização                            | <br>9 |

| Normas de<br>segurança          | Nota: Para garantir a sua segurança e prolongar a vida útil do produto, leia atentamente as normas de segurança seguintes antes de utilizar o produto pela primeira vez.                                                                           |  |  |  |  |  |
|---------------------------------|----------------------------------------------------------------------------------------------------|--|--|--|--|--|
| Segurança na<br>parte eléctrica | <ul> <li>NÃO TOQUE no interior do monitor. O monitor LCD deve ser aberto apenas por<br/>técnicos qualificados e devidamente autorizados.</li> </ul>                                                                                                |  |  |  |  |  |
|                                 | <ul> <li>Ao ligar a ficha à tomada eléctrica, segure apenas na ficha e não no cabo de<br/>alimentação. Certifique-se de que tem as mãos secas e sem qualquer humidade.</li> </ul>                                                                  |  |  |  |  |  |
|                                 | <ul> <li>Não exponha o seu monitor LCD a chuva, água ou ambientes com temperaturas altas<br/>ou húmidos, tais como cozinhas, zonas envolventes de piscinas ou próximo de jarras<br/>com flores, etc.</li> </ul>                                    |  |  |  |  |  |
|                                 | Caso o seu monitor LCD não esteja a funcionar correctamente, sobretudo se houver<br>emissão de fumo, ruído ou cheiro, desligue imediatamente a ficha da tomada e<br>contacte o nosso representante autorizado ou o serviço de assistência técnica. |  |  |  |  |  |
| Segurança na<br>instalação      | <ul> <li>Não toque no ecrã LCD com os dedos ou com objectos duros para evitar riscar ou<br/>manchar a superfície do ecrã.</li> </ul>                                                                                                    |  |  |  |  |  |
|                                 | Instale o seu monitor LCD num local onde haja pouco pó. Adopte medidas de<br>segurança que protejam o seu monitor contra a humidade e que promovam a sua<br>ventilação.                                                                            |  |  |  |  |  |
|                                 | <ul> <li>Não coloque o monitor LCD próximo de fontes de calor, tais como, mesas de cozinha,<br/>fogões, chamas vivas ou exposto à luz solar.</li> </ul>                                                                                            |  |  |  |  |  |
|                                 | Coloque o seu monitor LCD fora do alcance das crianças para evitar o risco de choque<br>eléctrico ou a queda do monitor. Fixe firmemente o seu monitor LCD ou, se necessário,<br>explique às crianças as normas de segurança.                      |  |  |  |  |  |
|                                 | <ul> <li>Ao colocar o monitor LCD ou ao ajustar o seu ângulo, deve ter em atenção a<br/>estabilidade e nivelamento do mesmo.</li> </ul>                                                                                                    |  |  |  |  |  |
| Segurança na<br>limpeza         | <ul> <li>Não pulverize ou derrame produtos de limpeza ou água directamente sobre o seu ecrã<br/>LCD ou sobre a sua caixa.</li> </ul>                                                                                                    |  |  |  |  |  |
|                                 | <ul> <li>Ao limpar o monitor LCD, certifique-se de que nenhum líquido penetra no seu interior<br/>ou entra em contacto com quaisquer acessórios.</li> </ul>                                                                                        |  |  |  |  |  |
|                                 | Humedeça um pano limpo e isento de fibras de algodão com água, água sem<br>amoníaco ou produto para limpar os vidros sem álcool, torça-o e limpe cuidadosamente<br>a superfície do monitor LCD. Recomendamos a utilização de um pano de seda que   |  |  |  |  |  |

## **OBSERVAÇÕES ESPECIAIS SOBRE MONITORES LCD**

Os sintomas seguintes são normais nos monitores LCD e não sinónimo de problemas.

sirva única e exclusivamente para limpar o monitor.

#### NOTAS

- Devido à natureza da luz fluorescente, o ecrã pode cintilar quando utilizado pela primeira vez. Desligue o botão de alimentação e volte a ligá-lo para que o efeito de cintilação desapareça.
- Dependendo do padrão que utilizar ao nível do ambiente de trabalho, pode obter um brilho ligeiramente desigual no ecrã.
- O ecrã LCD tem uma taxa de pixéis efectivos de 99,99% ou acima. A taxa de defeitos é de 0,01% ou menos e pode incluir um pixel em falta ou um pixel permanentemente acesso.
- Devido à natureza do ecrã LCD, pode verificar-se uma persistência de imagem do ecrã anterior quando a mesma imagem fica no ecrã durante horas. Se tal acontecer, pode recuperar o ecrã alterando a imagem ou desligando o botão de alimentação durante algumas horas.

## **Componentes e Acessórios**

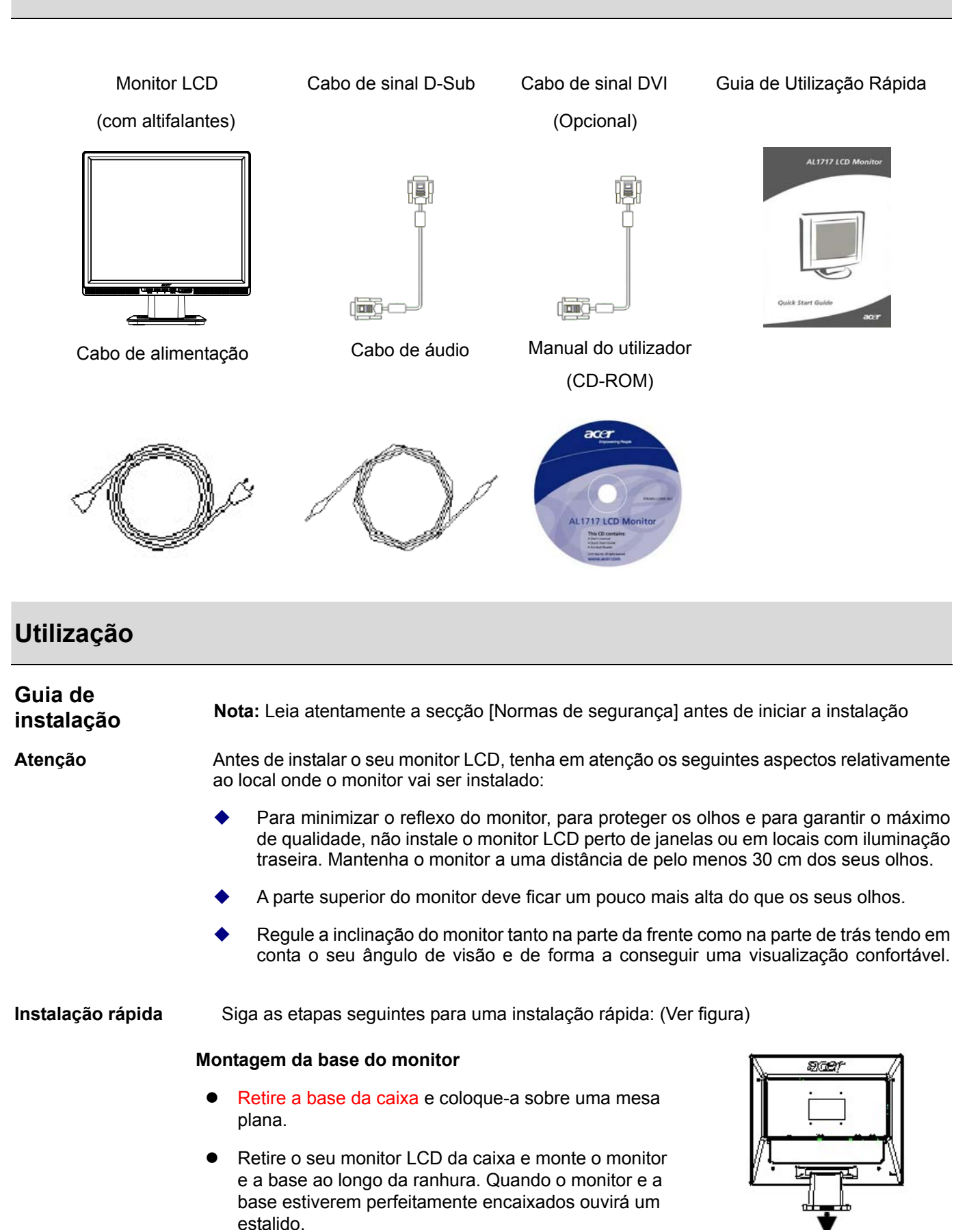

2

#### Ligação ao PC

- Certifique-se de que a fonte de alimentação do seu PC está desligada e de que a tomada foi retirada.
- Ligue ambas as extremidades do cabo de sinal ao PC e ao monitor LCD respectivamente e aperte
- Se o seu monitor LCD tiver altifalantes internos, ligue o cabo de áudio proveniente da saída da placa de som do PC à entrada de áudio situada na parte de trás do monitor LCD.
- Ligue o cabo de alimentação incluído ao seu monitor LCD.
- Ligue o cabo de alimentação à tomada eléctrica.
- Ligue as fontes de alimentação do seu PC e do monitor LCD.

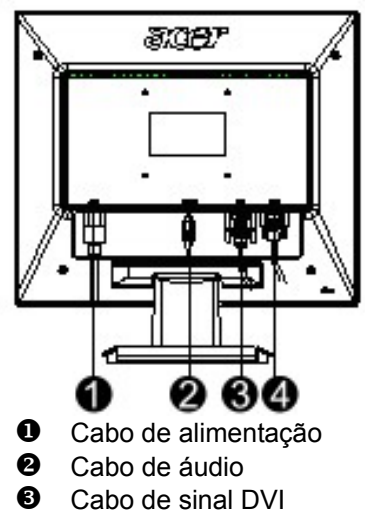

- (opcional)
- Cabo de sinal D-Sub

### Ajuste do monitor

Definição das teclas

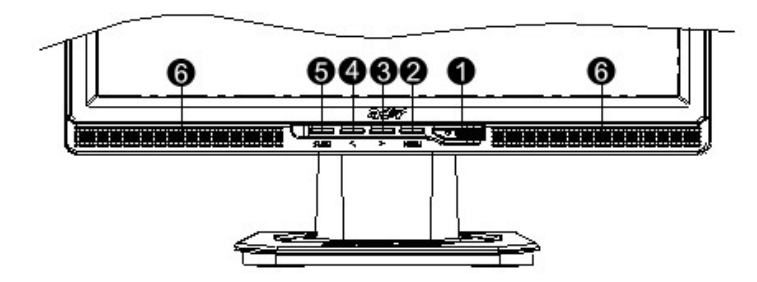

| 1 | ¢           | Botão de<br>Alimentação                       | Ligar/Desligar<br>LED verde: A alimentação está ligada e a funcionar<br>normalmente.<br>LED cor-de-laranja: Estado de suspensão no modo de<br>poupança de energia<br>LED sem cor: Desligado                                                                            |
|---|-------------|-----------------------------------------------|----------------------------------------------------------------------------------------------------|
| 2 | Menu        | Menu OSD                                      | Prima este botão para aceder à informação OSD. Prima novamente para sair desta opção.                                                                                                    |
| 3 | >           | Mais                                          | Prima este botão para seleccionar ou ajustar a                                                                                                    |
| 4 | <           | Menos                                         | apresentação da informação OSD.<br>Prima este botão e clique < e > para ajustar o volume<br>quando a informação OSD não é apresentada (apenas<br>para os modelos com altifalantes)                                                                                     |
| 5 | Auto        | Ajuste automático                             | Prima este botão para sair da opção de ajuste manual<br>aquando da apresentação da informação OSD.<br>Prima este botão para que o monitor optimize<br>automaticamente a posição, a fase e o impulso de<br>relógio sempre que a informação OSD não seja<br>apresentada. |
| 6 | Altifalante | (Apenas para o<br>modelo com<br>altifalantes) |                                                                                                    |

#### Funcionamento analógico

O seu monitor LCD foi ajustado para um desempenho óptimo antes do envio. (Ver página 9). Pode também ajustar a imagem de acordo com as ilustrações e etapas seguintes. Etapas:

- 1. Clique em MENU para aceder à janela OSD, tal como mostra a figura seguinte.
- 2. Clique em < ou > para seleccionar a função a ajustar, tal como mostra a figura seguinte.
- 3. Clique em MENU para seleccionar a função a ajustar.
- 4. Clique em < ou > para alterar as actuais definições.
- 5. Para sair do menu OSD, seleccione "Ext" para fechar a janela OSD e guardar as alterações. Para alterar outras definições, repita as etapas 2-4.

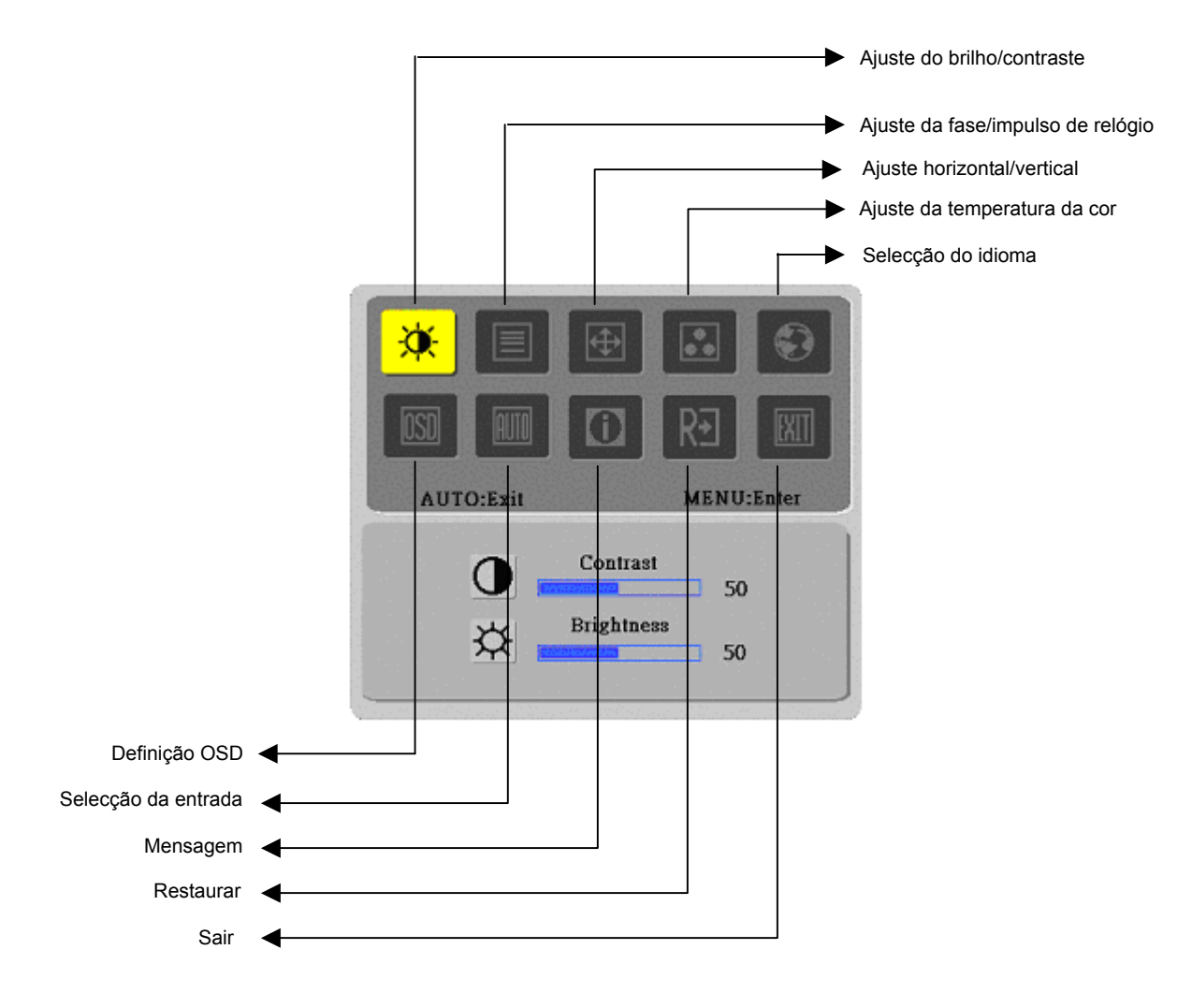

(Analógico)

### Funcionamento digital

O seu monitor LCD foi ajustado para um desempenho óptimo antes do envio. (Ver página 9). Pode também ajustar a imagem de acordo com as ilustrações e etapas seguintes. Etapas:

- 1. Clique em MENU para aceder à janela OSD, tal como mostra a figura seguinte.
- 2. Clique em < ou > para seleccionar a função a ajustar, tal como mostra a figura seguinte.
- 3. Clique em MENU para seleccionar a função a ajustar.
- 4. Clique em < ou > para alterar as actuais definições.
- 5. Para sair do menu OSD, seleccione "xi" para fechar a janela OSD e guardar as alterações. Para alterar outras definições, repita as etapas 2-4.

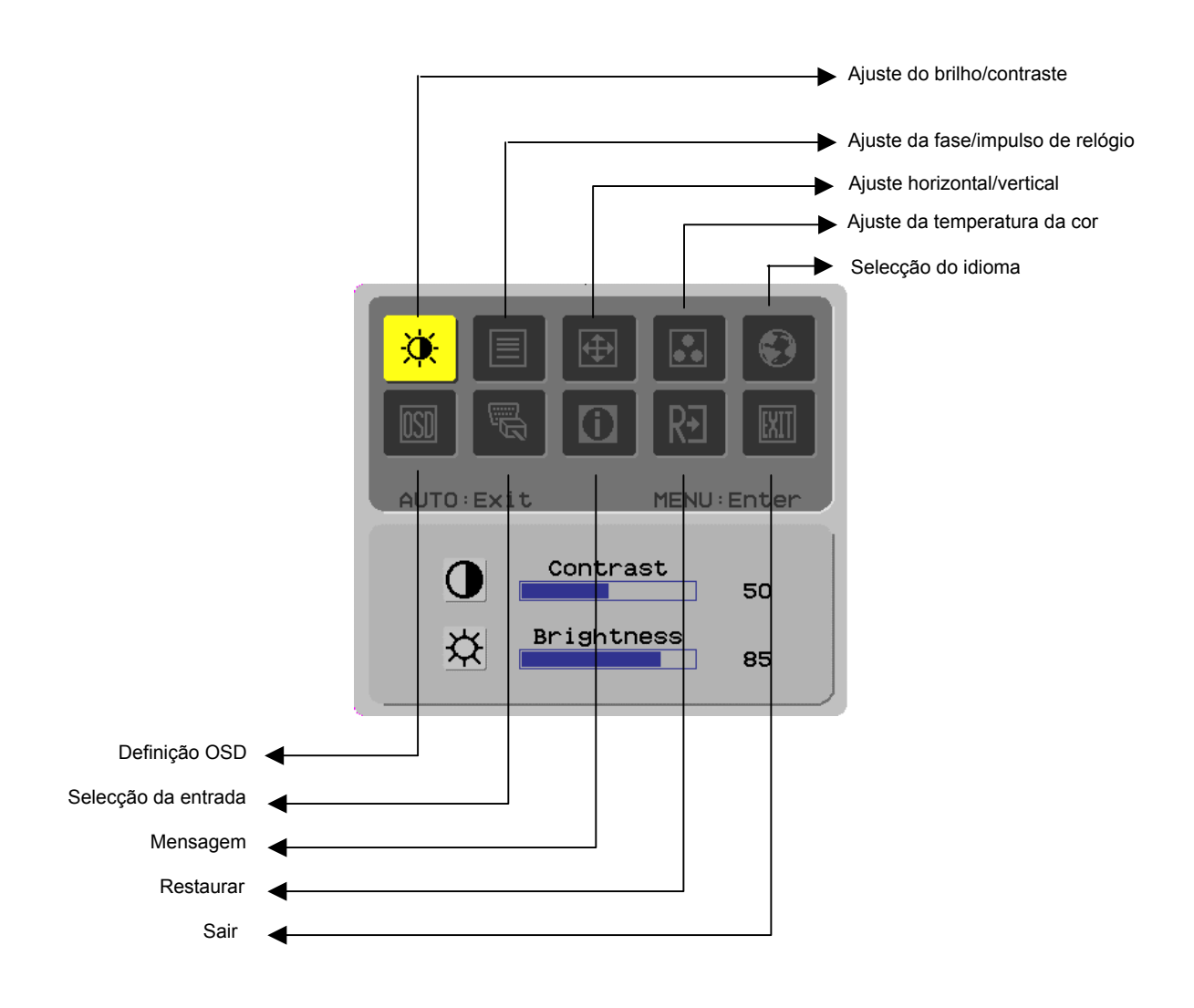

(Digital)

# Ajuste do ecrã

| Definição da<br>função | Símbolo do Símbolo do<br>directório directório<br>principal secundário |                | ltens do directório<br>secundário                             | Descrição                                                                                                    |  |
|------------------------|------------------------------------------------------------------------|----------------|---------------------------------------------------------------|----------------------------------------------------------------------------------------------------|--|
|                        | ×                                                                      | 0              | Contraste (Contrast)                                          | Ajusta o contraste entre o primeiro plano e o segundo plano de uma imagem no ecrã.                                     |  |
|                        |                                                                        | <mark>☆</mark> | Brilho (Brightness)                                           | Ajusta o brilho de fundo do ecrã.                                                                                      |  |
|                        |                                                                        | Ē              | Fase (Phase)                                                  | Ajusta a focagem da imagem (apenas para<br>ajuste da entrada analógica)                                                |  |
|                        |                                                                        |                | Impulso do relógio<br>(Clock Pulse)                           | Ajusta o impulso de relógio da imagem<br>(apenas para ajuste da entrada analógica)                                     |  |
|                        | _                                                                      |                | Horizontal (Horizontal)                                       | Desloca a imagem para a esquerda e para a<br>direita no ecrã (apenas para ajuste da entrada<br>analógica)              |  |
|                        |                                                                        |                | Vertical (Vertical)                                           | Desloca a imagem para cima e para baixo no<br>ecrã (apenas para ajuste da entrada analógica)                           |  |
|                        |                                                                        | N/D            | Temperatura da cor quente<br>(Warm Color Temp.)               | Define a temperatura da cor para cor branca<br>quente                                                                  |  |
|                        |                                                                        | N/D            | Temperatura da cor fria<br>(Cold Color Temp.)                 | Define a temperatura da cor para cor branca fria                                                                       |  |
|                        |                                                                        | R              | Definido pelo<br>utilizador/Vermelho<br>(User Definition/Red) |                                                                                                    |  |
|                        |                                                                        | G              | Definido pelo<br>utilizador/Verde<br>(User Definition/Green)  | Ajusta o ganho vermelho/verde/azul                                                                                     |  |
|                        |                                                                        | b              | User Definition/Blue)                                         |                                                                                                    |  |
|                        |                                                                        | N/D            | English                                                       | Seleccione o idioma que pretende                                                                                       |  |
|                        |                                                                        | N/D            | <b>繁體中文</b>                                                   |                                                                                                    |  |
|                        |                                                                        | N/D            | Deutsch                                                       |                                                                                                    |  |
|                        |                                                                        | N/D            | Français                                                      |                                                                                                    |  |
|                        |                                                                        | N/D            | Español                                                       |                                                                                                    |  |
|                        |                                                                        | N/D            | Italiano                                                      |                                                                                                    |  |
|                        |                                                                        | N/D            | 简体中文                                                          |                                                                                                    |  |
|                        |                                                                        | N/D            | 日本語                                                           |                                                                                                    |  |
|                        |                                                                        | +              | Horizontal (Horizontal)                                       | Desloca a informação OSD para a esquerda e<br>para a direita                                                           |  |
|                        |                                                                        | <b>₽</b>       | Vertical (Vertical)                                           | Desloca a informação OSD para cima e para<br>baixo.                                                                    |  |
|                        |                                                                        | Ø              | Visualização da hora no ecrã<br>(OSD Time Display)            | Ajusta as definições para visualização da hora<br>no ecrã.                                                             |  |
|                        |                                                                        | N/D            | Ajuste automático<br>(Auto Adjustment)                        | Definição automática das opções horizontal,<br>vertical, sequência e focagem (apenas para a<br>entrada analógica).     |  |
|                        | <b>B</b>                                                               | N/D            | Analógica (Analog)<br>Digital (Digital)                       | Seleccione a fonte de entrada pretendida<br>(apenas para a entrada DVI)                                                |  |
|                        |                                                                        | N/D            | Mensagem (Message)                                            | Resolução do monitor, frequência H/V e porta<br>de entrada utilizada como entrada actual da<br>função de temporização. |  |
|                        | RÐ                                                                     | N/D            | Restaurar (Restore)                                           | Restaura as definições de fábrica.                                                                                     |  |
|                        |                                                                        | N/D            | Sair (Exit)                                                   | Fecha a janela OSD e guarda as alterações.                                                                             |  |

| Anexo                                    |                                                                                                    |  |  |  |  |
|------------------------------------------|----------------------------------------------------------------------------------------------------|--|--|--|--|
| Plug and Play                            | Este produto oferece a mais recente função <i>plug and play</i> VESA para evitar procedimentos de instalação complexos e demorados. A função <i>plug and play</i> permite ao sistema do seu computador identificar facilmente o monitor LCD e instalá-lo automaticamente.                                     |  |  |  |  |
|                                          | O monitor LCD transfere o EDID ( <i>Extended Display Identification Data</i> ) para o sistema do seu computador através do DDC ( <i>Display Data Channel</i> ), de forma a que o computador possa utilizar a função de definição automática do monitor LCD.                                                   |  |  |  |  |
| Power Saver                              | <ul> <li>O monitor LCD incorpora o sistema de controlo de potência (<i>Power Saver</i>)</li> </ul>                                                                                                    |  |  |  |  |
|                                          | Quando o monitor LCD não funcionar durante um determinado período de tempo, o<br>sistema de controlo de potência faz com que o monitor entre automaticamente no modo<br>de poupança de energia. Desloque ligeiramente o rato ou prima qualquer tecla para que<br>o monitor retome o seu normal funcionamento. |  |  |  |  |
|                                          | <ul> <li>A função <i>Power Saver</i> só pode ser utilizada pela placa de vídeo do computador. Esta função pode ser definida a partir do seu computador.</li> </ul>                                                                                                    |  |  |  |  |
|                                          | <ul> <li>O monitor LCD é compatível com o modo de poupança de energia EPAENERGY STA<br/>NÜTEK quando utilizado com a especificação VESA DPMS.</li> </ul>                                                                                                    |  |  |  |  |
|                                          | Para poupar energia e prolongar a vida útil do produto, desligue o monitor da fonte de<br>alimentação quando este não estiver em uso ou quando não for utilizado por um longo<br>período de tempo.                                                                                                    |  |  |  |  |
| Resolução de<br>problemas                |                                                                                                    |  |  |  |  |
| O LED de<br>alimentação não<br>acende    | <ul> <li>Verifique se o botão de alimentação está ligado.</li> </ul>                                                                                                    |  |  |  |  |
|                                          | <ul> <li>Certifique-se de que o cabo de alimentação está ligado.</li> </ul>                                                                                                    |  |  |  |  |
| Ícone inactivo                           | <ul> <li>Verifique se o botão de alimentação está ligado.</li> </ul>                                                                                                    |  |  |  |  |
|                                          | <ul> <li>Certifique-se de que o cabo de alimentação está ligado.</li> </ul>                                                                                                    |  |  |  |  |
|                                          | <ul> <li>Certifique-se de que o cabo de sinal está devidamente inserido na entrada correcta.</li> </ul>                                                                                                    |  |  |  |  |
|                                          | <ul> <li>A função Power Saver pode desligar automaticamente o monitor durante o<br/>funcionamento. Reactive o monitor premindo qualquer tecla do teclado.</li> </ul>                                                                                                    |  |  |  |  |
| Cor predefinida                          | <ul> <li>Vá até à opção "Regulação da temperatura da cor" para ajustar a cor RGB ou<br/>seleccionar temperaturas da cor.</li> </ul>                                                                                                    |  |  |  |  |
| Instabilidade ou<br>Ondulação            | <ul> <li>Remova todo o equipamento electrónico que se encontra próximo do monitor e que pode<br/>estar a provocar interferências electromagnéticas.</li> </ul>                                                                                                    |  |  |  |  |
|                                          | <ul> <li>Verifique o cabo de sinal do monitor e certifique-se de que nenhum pino está dobrado.</li> </ul>                                                                                                    |  |  |  |  |
| Offset da<br>imagem ou<br>Tamanho errado | <ul> <li>Prima o botão de ajuste automático para optimizar automaticamente o ecrã.</li> </ul>                                                                                                    |  |  |  |  |
|                                          | <ul> <li>Defina a posição de referência.</li> </ul>                                                                                                    |  |  |  |  |

## Especificações técnicas

| Painel LCD<br>(Fonte de luz de<br>fundo) | Dimensões do painel                 | Monitor LCD de 431,8 mm (17") na diagonal                                                                 |  |  |
|------------------------------------------|-------------------------------------|----------------------------------------------------------------------------------------------------|--|--|
|                                          | Resolução máx.                      | 1.280 x 1.024/ SXGA                                                                                       |  |  |
|                                          | Nº máximo de pixéis                 | Até 16,2 milhões de cores true color                                                                      |  |  |
|                                          | Amplitude do pixel                  | 0,264 mm horizontal x 0,264 mm vertical                                                                   |  |  |
|                                          | Brilho                              | 300 cd/m <sup>2</sup>                                                                                     |  |  |
|                                          | Contraste                           | 500 : 1                                                                                                   |  |  |
|                                          | Tempo de resposta do<br>monitor LCD | 8 ms                                                                                                    |  |  |
|                                          | Ângulo de visualização              | 140° horizontal / 130° vertical                                                                           |  |  |
|                                          | Área efectiva de<br>visualização    | 337, 9 mm horizontal x 270,3 mm vertical                                                                  |  |  |
| Sinal de entrada                         | Modo do sinal                       | Videofrequência simulada 0,7 V pp, 75Ω<br>(Sincronização separada e sincronização composta)               |  |  |
|                                          | Frequência de<br>sincronização      | 22 kHz~82 kHz horizontal x 56 Hz ~76 Hz vertical                                                          |  |  |
|                                          | Frequência máxima dos<br>pixéis     | 135 MHz                                                                                                   |  |  |
| Terminal de                              | Imagem                              | D-Sub de 15 pinos (VESA) / DVI-D (Opcional)                                                               |  |  |
| entrada                                  | Áudio                               | Tomada do auscultador, d=3,5 mm (Opcional)                                                                |  |  |
| Transformador                            |                                     | a.c.100 V~240 V, 60/50 Hz                                                                                 |  |  |
| Consumo de energia                       |                                     | 41 W / Modo de suspensão 1 W                                                                              |  |  |
| Condições<br>ambientais                  | Temperatura                         | 5 °C ~ 35 °C (funcionamento)/ -20 °C ~ 55 °C (armazenamento)                                              |  |  |
|                                          | Humidade                            | 20% ~ 80% (funcionamento)/ 20% ~ 85% (armazenamento)                                                      |  |  |
| Dimensões actuais (L x C x A)            |                                     | 377 mm x 166,9 mm x 389,7 mm                                                                              |  |  |
| Peso líquido                             |                                     | 4,0 kg                                                                                                    |  |  |
| Normas de segurança                      |                                     | TCO99;UL/CUL;TÜV-GS;CE/LVD;TÜV-ERGO;CB;CCC;FCC-B<br>VCCI-B;CE/EMC;C-Tick; BSMI: ISO 13406-2:EPA: PCT: NOM |  |  |

## Modo de visualização

٠

Se o sinal do sistema do seu PC for igual a um dos modos de sinal de referência seguintes, o ecrã será automaticamente ajustado. Caso contrário, o ecrã não mostrará qualquer imagem ou apenas os LEDs acenderão. Para mais informações sobre o modo de ajuste, consulte as instruções da placa de vídeo.

|           | Modo de        | Frequência       | Frequência     | Frequência do | Polaridade de       |
|-----------|----------------|------------------|----------------|---------------|---------------------|
|           | visualização   | horizontal (kHz) | vertical (kHz) | pixel (MHz)   | sincronização (H/V) |
| VESA      | VGA 640x480    | 31,469           | 59,940         | 25,175        | -/-                 |
|           |                | 37,861           | 72,809         | 31,500        | -/-                 |
|           |                | 37,500           | 75,000         | 31,500        | -/-                 |
|           | SVGA 800x600   | 35,156           | 56,250         | 36,000        | +/+                 |
|           |                | 37,879           | 60,317         | 40,000        | +/+                 |
|           |                | 48,077           | 72,188         | 50,000        | +/+                 |
|           |                | 46,875           | 75,000         | 49,500        | +/+                 |
|           | XGA 1024x768   | 48,363           | 60,004         | 65,000        | -/-                 |
|           |                | 56,476           | 70,069         | 75,000        | -/-                 |
|           |                | 60,023           | 75,029         | 78,750        | +/+                 |
|           | SXGA 1152x864  | 67,500           | 75,000         | 108,000       | +/+                 |
|           | SXGA 1280x1024 | 63,981           | 60,020         | 108,000       | +/+                 |
|           |                | 79,976           | 75,025         | 135,000       | +/+                 |
| VGA TEKST | 720 x 400      | 31,469           | 70,087         | 28,322        | -/+                 |
| Macintosh | 640 x 480      | 35,000           | 66,667         | 30,240        | -/-                 |
|           | 832 x 624      | 49,725           | 74,500         | 57,283        | -/-                 |
|           | 1024 x 768     | 60,150           | 74,720         | 80,000        | -/-                 |